# How to Pay Bills Using Online Banking

## 1. Login

Log into Online Banking and click Payments on the left navigation panel.

### 2. Select Account

Under Schedule Recurring Payments choose the Account and Payee.

#### 3. Select a Payee

Select Payee from your list of existing entries or add a new Payee.

**4. Enter Amount** Add the Amount of the payment.

#### **5. Choose Frequency**

Enter the Start Date, Frequency of Payments, and the End Date.

## 6. Finalize Payment

Once everything's entered click Schedule to finalize the payment.

#### How to Login to Your Online Banking Account

You must sign up for an online banking account by speaking with a Member Services Representative in branch before attemping to log-in.

Login to your BAY Credit Union account in these steps:

#### 1. Visit Website

Go to baycreditunion.com and click the 'Online Banking'\* button to the top right the homepage.

#### 2. Enter Username

Enter your CASE Sensitive username and password - click Login.

\*If it is your first time logging in to Online Banking, scroll down on our homepage to the button "Authenticate New Online Banking Account"

Authenticate New Online Banking Account

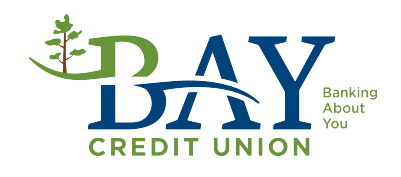